Министерство образования и науки Российской Федерации

Федеральное государственное образовательное учреждение высшего образования

# ТОМСКИЙ ГОСУДАРСТВЕННЫЙ УНИВЕРСИТЕТ СИСТЕМ УПРАВЛЕНИЯ И РАДИОЭЛЕКТРОНИКИ (ТУСУР)

Кафедра сверхвысокочастотной и квантовой радиотехники (СВЧиКР)

## ИССЛЕДОВАНИЕ ВЛИЯНИЯДИСПЕРСИИ И ПАРАМЕТРОВ АКТИВНЫХ КОМПОНЕНТОВ НА ПОМЕХОУСТОЙЧИВОСТЬ ВОСП МЕТОДОМ МОДЕЛИРОВАНИЯ В САПР SYSTEM VUE

Томск 2017 г. Министерство образования и науки Российской Федерации

Федеральное государственное образовательное учреждение высшего образования

#### ТОМСКИЙ ГОСУДАРСТВЕННЫЙ УНИВЕРСИТЕТ СИСТЕМ УПРАВЛЕНИЯ И РАДИОЭЛЕКТРОНИКИ (ТУСУР)

Кафедра сверхвысокочастотной и квантовой радиотехники (СВЧиКР)

#### **УТВЕРЖДАЮ**

Заведующий кафедрой СВЧ и КР \_\_\_\_\_ С.Н. Шарангович "\_\_\_" \_\_\_\_ 2017 г.

#### ИССЛЕДОВАНИЕ ВЛИЯНИЯДИСПЕРСИИ И ПАРАМЕТРОВ АКТИВНЫХ КОМПОНЕНТОВ НА ПОМЕХОУСТОЙЧИВОСТЬ ВОСП МЕТОДОМ МОДЕЛИРОВАНИЯ В САПР SYSTEM VUE

Методические указания к лабораторной работе для бакалавров направления подготовки 11.03.02 – Инфокоммуникационные технологии и системы связи, дисциплина «Оптические цифровые телекоммуникационные системы»

Разработчики: Студент группы 152 \_\_\_\_Сон С.

Заведующий каф. СВЧиКР \_\_\_\_Шарангович С.Н.

Томск 2017 г.

| 1 | ВВЕДЕНИЕ                                          | 4  |
|---|---------------------------------------------------|----|
| 2 | ОБЗОР ФУНКЦИОНАЛЬНЫХ ВОЗМОЖНОСТЕЙ САПР SYSTEM VUE | 6  |
| 3 | ПОРЯДОК ВЫПОЛНЕНИЯ РАБОТЫ                         | 9  |
| 4 | СОДЕРЖАНИЕ ОТЧЕТА                                 | 11 |
| 5 | КОНТРОЛЬНЫЕ ВОПРОСЫ                               | 12 |
| 6 | РЕКОМЕНДУЕМАЯ ЛИТЕРАТУРА                          | 12 |

#### 1 ВВЕДЕНИЕ

**Цель работы:** исследование помехоустойчивости оптоволоконной системы передач в зависимости от параметров дисперсии и активных компонентов.

Актуальным, в сфере коммуникаций, является разработка, построение и введение в эксплуатацию новых устройств и систем связи. Системы автоматизированного проектирования(САПР) позволяют значительно облегчить и ускорить процесс создания новых устройств и систем путём моделирования этих систем и анализа их характеристик.

SystemVue – это САПР для моделирования и проверки электронного оборудования в нескольких областях на системном уровне (ESL). С ее помощью инженеры-системотехники и разработчики алгоритмов могут стереть границу между схемами модулирующих сигналов и радиочастотными схемами для совершенствования физического уровня (PHY) в едином цикле проектирования систем.

SystemVue многократно упрощает проектирование за счет имеющихся в ней средств моделирования востребованных цифровых сигнальных интерфейсов, разработки процессоров И возможности точных вычислительных устройств, стандартных и специальных образцовых узлов, а также за счёт того что пользователь сам может взаимодействовать с контрольно-измерительными приборами. SystemVue позволяет разрабатывать ВЧ аппаратуру, связывая все области в общей модельноориентированной технологии проектирования, что в два раза сокращает время разработки и проверки физического уровня.

Основные преимущества:

- лучшая в своем классе по точности ВЧ моделирования современная среда разработки на физическом уровне схем модуляции-демодуляции, позволяющая проектировщикам моделировать ВЧ тракты.

- Превосходная интеграция с контрольно-измерительными приборами позволяет ускорить реализацию проекта, организовав унифицированную технологию модельно-ориентированного проектирования – от разработки архитектуры до испытаний готового изделия.

- Уникальные библиотеки компонентов и алгоритмы позволили Keysight обеспечить функциональную совместимость на физическом уровне до изготовления прототипа.

Программа моделирования SystemVue позволяет спроектировать линию передачи, настроить параметры пассивных и активных устройств, проанализировать форму, спектр сигнала в любой точке линии. Возможности программы обширны, так как моделирование осуществляется с различными устройствами и элементами, от аналогового сигнала до световых импульсов. Но при моделировании существуют не все параметры, которые влияют на характеристику линии. Этим и ограничивается виртуальная симуляция от практического расчета линии передачи.

## 2 ОБЗОР ФУНКЦИОНАЛЬНЫХ ВОЗМОЖНОСТЕЙ САПР SYSTEM VUE

Программа SystemVue представлена пользователю удобным рабочим пространством с широким разнообразием функций и возможностей.

Главный экран программы разбит на несколько функциональных вещей (рисунок 2.1):

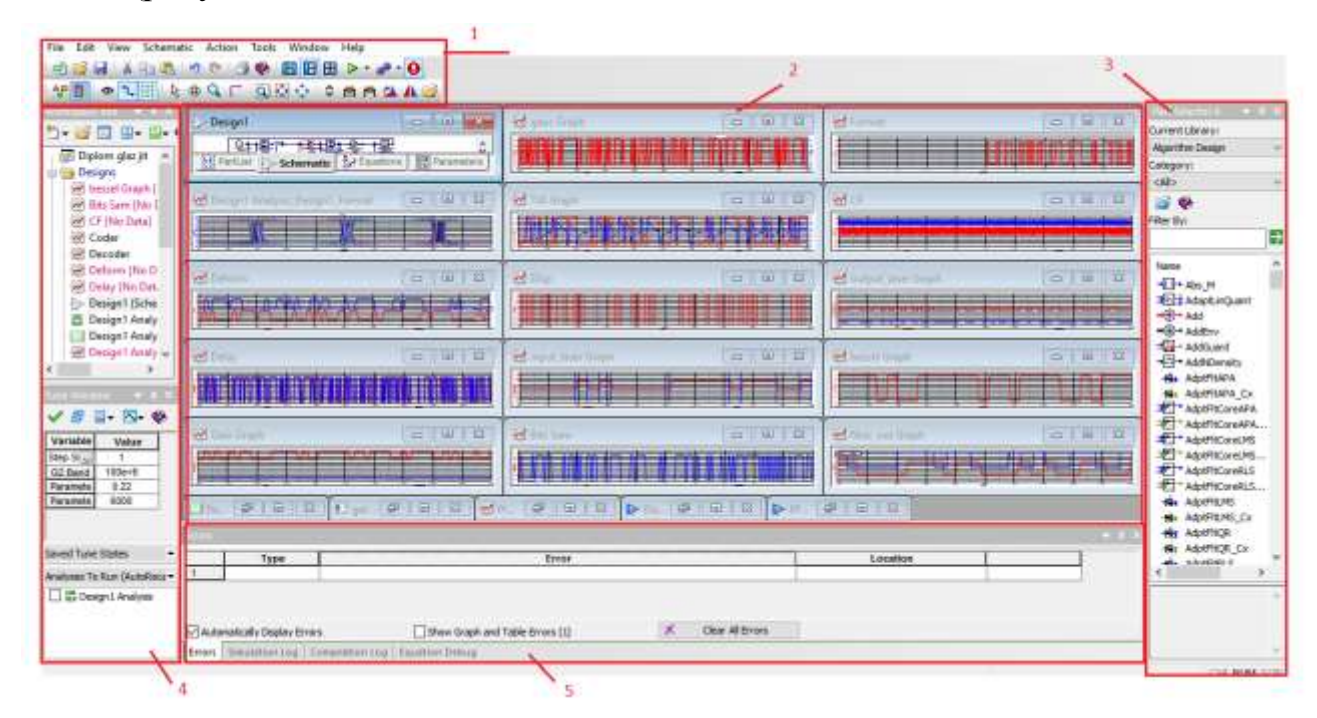

Рисунок 2.1 – Главный экран программы SystemVue

На главном экране изображено:

1.Панель управления. Здесь закреплены основные функции работы с файлами программы, её внешним видом, различными служебными действиями (Открыть, Сохранить, Выделить и т.д.). Так же тут расположены панели инструментов с различными часто используемыми функциями программы.

2.Рабочее пространство. Внутри рабочего пространства отображаются окна в которых пользователь совершает основную работу (построение схем, графики, написание кодов и уравнений).

3.Библиотеки элементов. В этой части экрана представлены библиотеки со всеми возможными встраиваемыми элементами и устройствами, с помощью которых пользователь строит свои модели.

4. Дерево проекта. В дереве отображается структура проекта. Введённые схемы, модели, уравнения, построенные графики.

5.Окно ошибок. Тут выводятся все ошибки, возникающие при симуляциях.

В дереве проектов можно открыть окно Schematic (рисунок 2.2). Это окно соответствует схеме, собираемой пользователем. В одном проекте может быть несколько таких окон. Рассмотрим его подробнее.

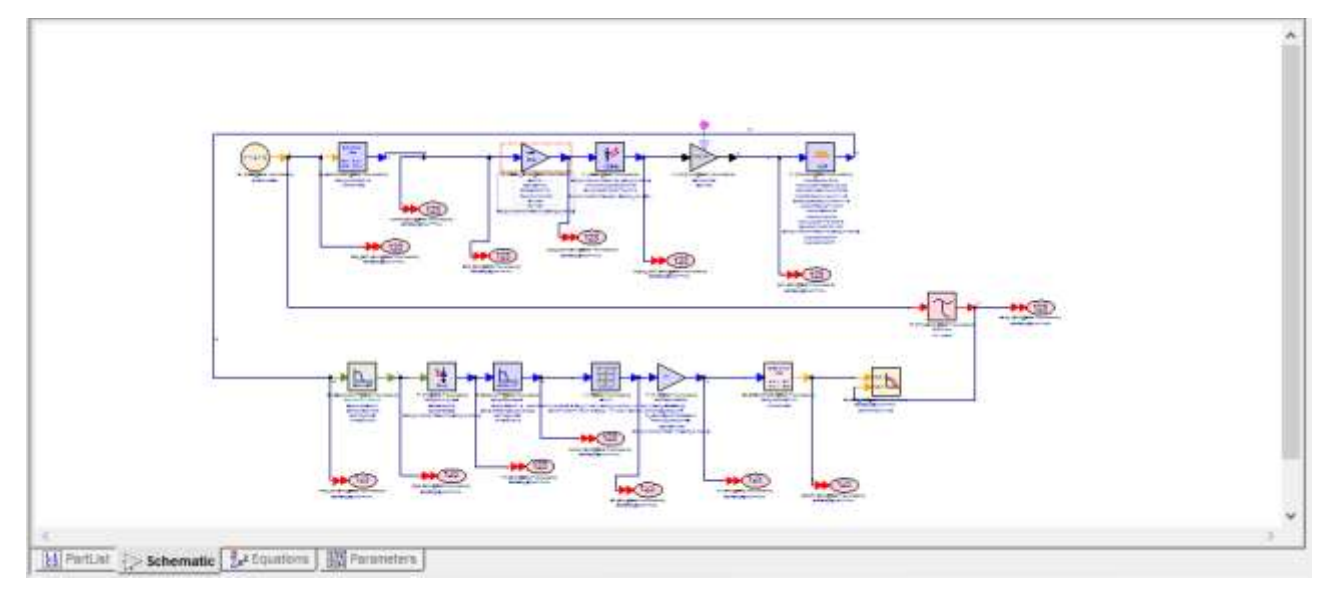

Рисунок 2.2 – окно Schematic

В нижней части этого окна есть 4 вкладки. Каждая вкладка позволяет управлять определенными параметрами внутри этой модели.

1.PartList – отображает все элементы, находящиеся в схеме вместе с их описанием.

2. Schematic – само пространство для сбора схем.

3. Equations – вкладка, в которой можно описывать необходимые математические операции, уравнения.

4. Parametrs – тут пользователь может создавать новы переменные и параметры, присваивать им значения и размерности, а потом использовать их в описании элементов.

Сигнал, получаемый на выходе можно посмотреть с помощью элемента «Sink». С помощью этих элементов сигнал будет отслеживаться с каждой точки тракта.

У «Sink» можно настроить количество отсчётов или порог времени, до которого он будет производить вычисления (рис 2.3). Так как в нашей работе BitRate=5ГГц, то нам хватит вычислений до 1мкс.

| Designator: Bits                                                 |                            | Show Designator      |             |  |  |  |  |  |  |  |  |  |
|------------------------------------------------------------------|----------------------------|----------------------|-------------|--|--|--|--|--|--|--|--|--|
| Description: Data Sink                                           |                            | \$                   | 123         |  |  |  |  |  |  |  |  |  |
| Model: Sink@Data Flow Models                                     |                            |                      |             |  |  |  |  |  |  |  |  |  |
| Manage Models                                                    | 🎨 Model Help               | Use Model            |             |  |  |  |  |  |  |  |  |  |
| Main Options Graph and Table                                     |                            |                      |             |  |  |  |  |  |  |  |  |  |
| Output Data To: 0: DataSe                                        | Output Data To: 0: DataSet |                      |             |  |  |  |  |  |  |  |  |  |
| Data Collection                                                  | n Samples)                 |                      |             |  |  |  |  |  |  |  |  |  |
| O Samples From:                                                  | 0                          | To: SamplePerBit*800 |             |  |  |  |  |  |  |  |  |  |
| Time From:                                                       | Start_Time s ~             | To: 1                | s ~         |  |  |  |  |  |  |  |  |  |
| Continuous Run and Runtime Tu                                    | unina                      |                      |             |  |  |  |  |  |  |  |  |  |
| Enable Continuous run and Runtime tuning Disable Data Collection |                            |                      |             |  |  |  |  |  |  |  |  |  |
| Window Size: 500                                                 | Samples                    |                      |             |  |  |  |  |  |  |  |  |  |
|                                                                  |                            |                      |             |  |  |  |  |  |  |  |  |  |
|                                                                  |                            |                      |             |  |  |  |  |  |  |  |  |  |
| Advanced Options                                                 | / Edit Equations           | ОК                   | Cancel Help |  |  |  |  |  |  |  |  |  |

Рисунок 2.3 – Анализатор сигнала Sink и его параметры

Среда моделирования также содержит окно «Help», в котором можно найти описание любого элемента, его параметров и предназначения (рисунок 2.4).

| System/Vue 2011.08 SP1                                        | Help                                                                                      |                                                                                                    | _       |       |                | (cont)          |
|---------------------------------------------------------------|-------------------------------------------------------------------------------------------|----------------------------------------------------------------------------------------------------|---------|-------|----------------|-----------------|
| File Edit Wew Go Bo                                           | oimacka Heip                                                                              |                                                                                                    |         |       |                |                 |
| 0000                                                          | A a e                                                                                     | 19                                                                                                    |         |       |                |                 |
| Address: cptielp://kystervisa                                 | 64.2013.08.ap1/doc/algorith                                                               | fan,filitForwatter.html                                                                                              |         |       |                |                 |
| Cont Index Di 1                                               | Search Baffar                                                                             | matter                                                                                                    |         |       |                |                 |
| Contents 😸 I                                                  | *                                                                                         |                                                                                                    |         |       |                | 10 🔇 × 🗩        |
| Programmer's Guide Getting Started Guide Tutorials Simulation | BitForm                                                                                   | ig × Algorithm Daugn Library × Signal Processing C                                                                   | 7 Svm   | h     | arter          | erter)          |
| i Part Catalog<br>I Doarneles                                 | Description: Bit<br>Domain: Untime<br>C++ Code Gene<br>SystemVueEngin<br>Associated Parts | Format<br>NF2<br>1 V<br>1 V<br>to NR2/RZ Symbol Converter<br>d<br>ration Support YES<br>is Bifformatter Part<br>ters |         |       |                |                 |
|                                                               | Name                                                                                      | Description                                                                                                    | Default | Units | Туре           | Runtime Tunable |
|                                                               | SamplesPerBit                                                                             | Number of output samples per input bit                                                                               | 1       |       | Integer        | NO              |
|                                                               | Economical                                                                                | Enemating putterd singult N97 97                                                                                     | 607     |       | En inclusion ( | A107            |

Рисунок 2.4 – Окно Неlp

#### 3 ПОРЯДОК ВЫПОЛНЕНИЯ РАБОТЫ

3.1 Перед выполнением лабораторной работы необходимо ознакомиться с программным интерефейсом САПР System Vue и параметрами основных компонентов моделирования.

3.2 Последовательно собрать схему базовой модели ВОСП (рисунок3.1-3.3)

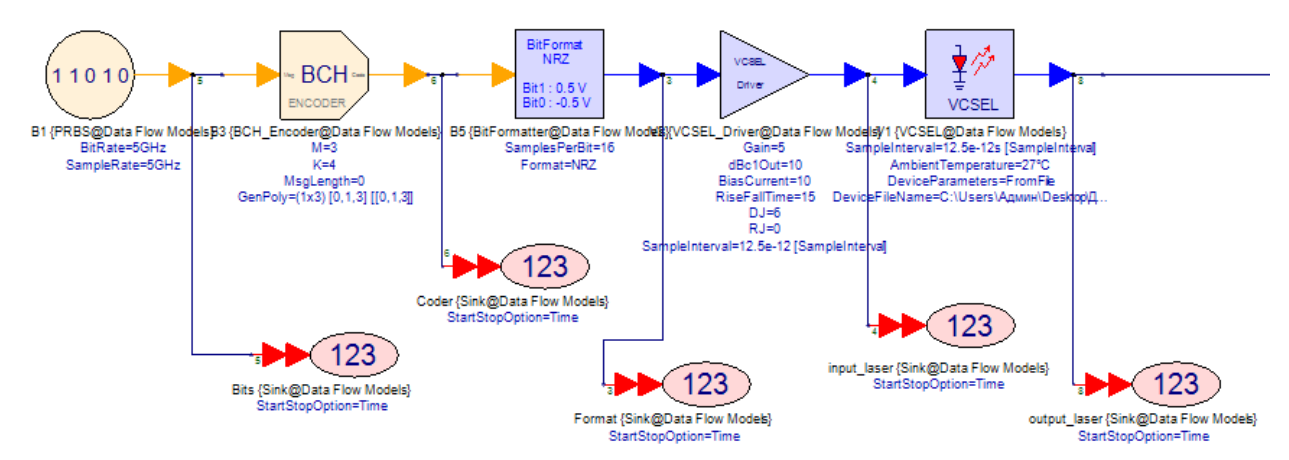

Рисунок 3.1 – 1-й Фрагмент ВОСП

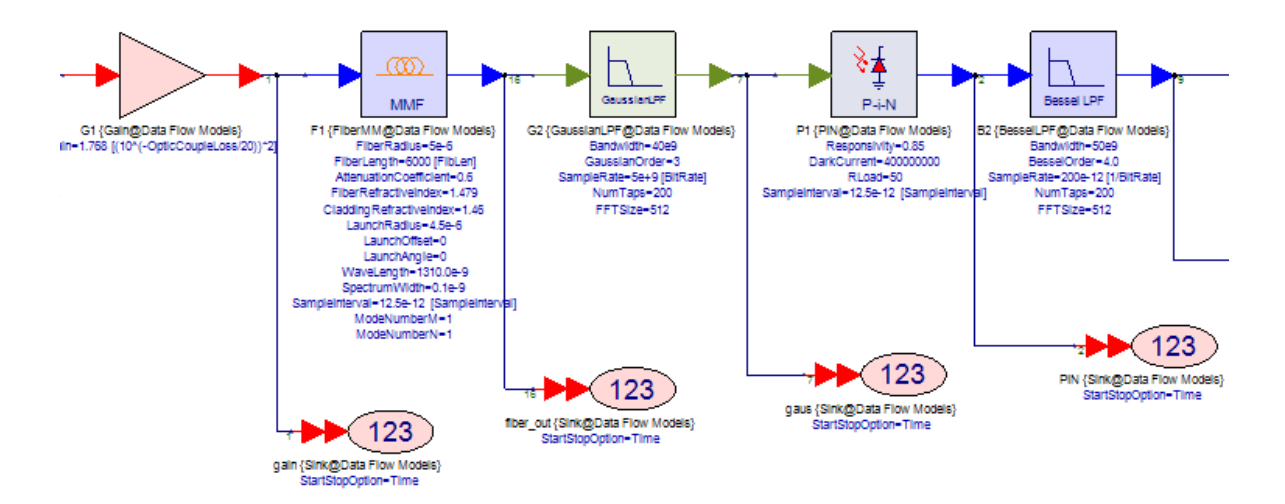

Рисунок 3.2 – 2-й фрагмент ВОСП

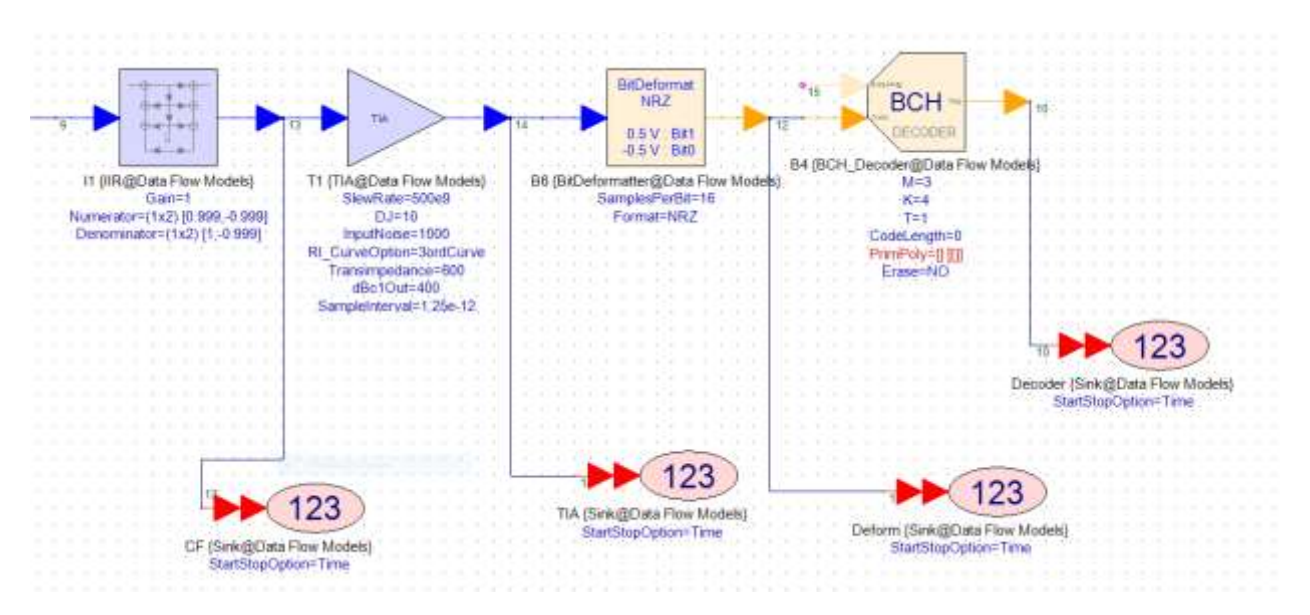

Рисунок 3.3 – 3-й фрагмент ВОСП

3.3 С помощью элементов «Sink» получить осцилограммы сигналов с выхода каждого структурного элемента схемы.

3.4 Для добавления шума в систему заменить элемент «Gain» элементов «Amplifier». Пронаблюдать, как изменение параметра NoiseFigure будет влиять на осцилограмму сигнала.

3.5 Для добавления дисперсии в систему дополнить схему элементом «Gaussian LPF» и варьирую параметр «Bandwidth» добиться уширения импульсов, передающихся в системе.

3.6 Для точного расчёта помехоустойчивости используется элемент BER\_FER. Этот элемент измеряет параметр BER на основе опорного и тестового сигнала, поданного ему на соответствующие входы (рисунок 3.4).

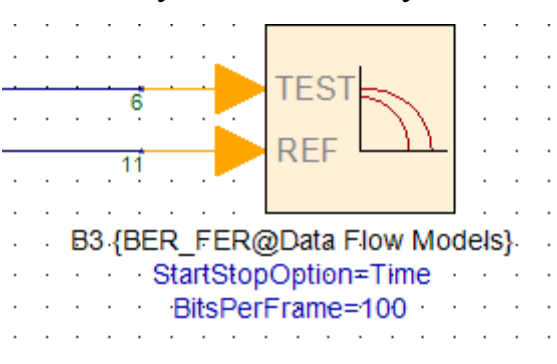

Рисунок 3.4 – Элемент BER\_FER

10

На тестовый вход, подаётся сигнал, прошедший линию передачи, а на опорный – битовая последовательность, которая была запущена в эту линию.

В линии передач есть элементы, которые вносят временную задержку, поэтому необходимо синхронизировать тестовый сигнал с опорным на входе BER\_FER. Зная величину задержки (вычисляется вручную из осциллограмм входа и выхода линии), подключим к анализатору ошибок элемент задержки по времени, чтобы синхронизировать данные (рисунок 3.5).

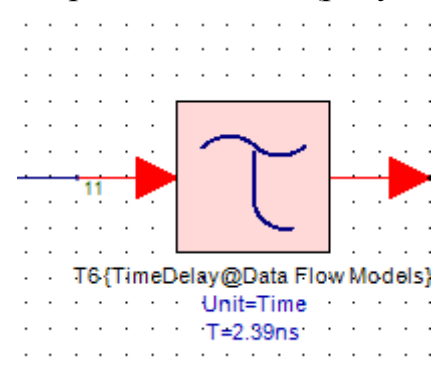

Рисунок 3.5 – Элемент задержки

После установки данного элемента, сигналы, поступающие на входы анализатора ошибок синхронизированы и точность расчета увеличена.

3.7 Исследовать зависимость коэффициента ошибок от параметра уширения импульса и внесенного шума усилителя. Построить графики зависимостей.

#### 4 СОДЕРЖАНИЕ ОТЧЕТА

4.1 Название работы, цель работы, и схема ВОСП с полным описанием работы.

4.2 Осцилограммы сигнала на выходе каждого элемента система с указанием параметров элементов.

4.3 Сравнительные осцилограммы с добавлением шума усилителя и дисперсии импульсов.

4.4 Графики зависимостей коэффициента битовой ошибки от количества шума и уширения импульсов.

4.5 Выводы

#### 5 КОНТРОЛЬНЫЕ ВОПРОСЫ

5.1 В чем заключается явление дисперсии?

5.2 Какие основные компоненты влияют на появление шума в оптической системе передач?

5.3 Для чего в структурную схему установки вводится элемент задержки.

## 6 РЕКОМЕНДУЕМАЯ ЛИТЕРАТУРА

6.1 А. Ярив, П. Юх. Оптические волны в кристаллах. – М.: Мир, 1987.– 616 с.